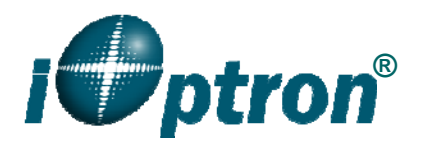

# CEM60<sup>™</sup> Firmware Upgrade

The firmware of an 8407 hand controller, as well as the CEM60 main control board, R.A. and DEC motor control boards can be upgraded by the customer. Please check iOptron's website, <u>www.iOptron.com</u>, under Support Directory, for the most up to date firmware.

There are only slight procedure differences among different firmware upgrading procedures. Please read the instruction carefully.

To upgrade the firmware, you need some or all of the following software/hardware, depends on the upgrading you are performing:

- iOptron Upgrade Utility Program (Version 1.2)
- 8407 hand controller firmware
- CEM60 main board firmware
- CEM60 R.A. /DEC motor control board firmware
- RJ9 serial port to RS232 cable (included)
- USB to RS232 converter and driver. If your computer does not equip a RS232 port (9pin D-shape connector) except the USB port, you need to buy a USB to RS232 converter, form a computer hardware store or on-line.

After firmware upgrade, the mount needs to be set to zero position either by Searching Zero Position or manually Set Zero Position. Otherwise, the mount may not perform go to properly.

#### 1. Find the serial port (COM port) number from your computer:

In order to perform the firmware upgrade (as well as to use planetarium software to control the mount), the communication between the PC and hand controller or mount has to be established.

The first step is to find the COM port number. If your computer has a serial port (9-pin D-shape male connector on the back, next to the 25 pin printer connector), the default assigned number is COM1.

If your computer only has USB ports, like most laptops do, you need a USB to COM converter to convert one USB port to a COM port. Here are two examples of USB2COM converters.

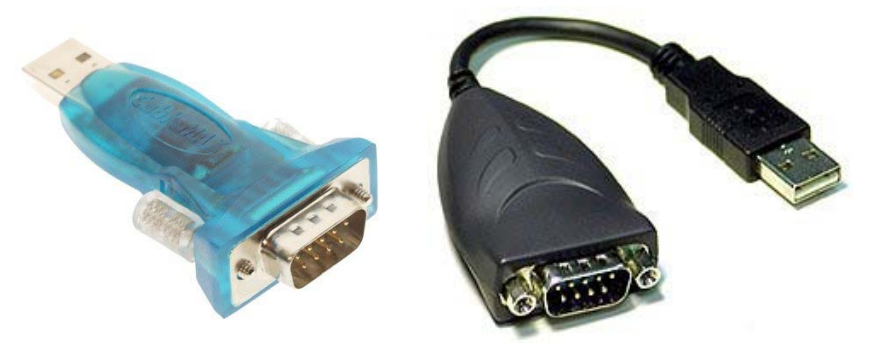

After install the USB2COM driver that comes with the device, click on **Start** located on the left bottom corner of your compute screen. Move the mouse to **My Computer** and right click on it. Move the mouse down and click on **Properties.** 

| <ul> <li>Mozilla Firefox</li> <li>Microsoft Outlook</li> <li>Windows Explorer</li> <li>Adobe Photoshop 5.5</li> </ul>             | My Docus<br>My Reces<br>My Pictur<br>My Music                                                | ments<br>nt Documents ≯<br>res<br>:                                                                                      |                                                      |
|----------------------------------------------------------------------------------------------------|----------------------------------------------------------------------------------------------|----------------------------------------------------------------------------------------------------|------------------------------------------------------|
| Adobe Reader 9  Adobe Reader 9  Adobe Reader 9  Adobe Reader 9  Adobe Reader 9  Adobe Reader 9  Adobe Acrobat 7.0 Professional  T | My Com<br>My Netv<br>Control P.<br>Control P.<br>Set Progr<br>Defaults<br>Connect<br>Connect | Open<br>Explore<br>Search<br>Manage<br>Map Network Drive<br>Disconnect Networ<br>Show on Desktop<br>Rename<br>Properties | ∍<br>tk Drive                                        |
| <ul> <li>iTunes</li> <li>Notepad</li> <li>Micrografx Designer</li> <li>Quick Time Player</li> <li>All Programs</li> </ul>         | Help and S<br>Search                                                                         | Support                                                                                                    | <ul> <li>3 • 2 • ▲</li> <li>C TRK EXT OVR</li> </ul> |

Click on Hardware and select Device Manager.

| System He        | estore Autor                                                                                                    | natic Updates                                                                                                    | Remote                                                    |  |
|------------------|----------------------------------------------------------------------------------------------------|----------------------------------------------------------------------------------------------------|-----------------------------------------------------------|--|
| General          | Computer Name                                                                                                    | Hardware                                                                                                    | Advanced                                                  |  |
| Device Man       | ager                                                                                                    |                                                                                                    |                                                           |  |
| S 11             | he Device Manager lists a                                                                                                    | I the hardware devic                                                                                                    | es installed                                              |  |
| S or             | n your computer. Use the l<br>operties of any device.                                                                                                    | Device Manager to c                                                                                                    | hange the                                                 |  |
|                  | (                                                                                                    | Device M                                                                                                    | anager                                                    |  |
|                  |                                                                                                    |                                                                                                    |                                                           |  |
| Drivers          |                                                                                                    |                                                                                                    |                                                           |  |
| Diana Di         | in the Classical Later contractor                                                                                                    | is not in the string of a local state of the string of the string of the | Transa and                                                |  |
|                  | montable with Windows \                                                                                                    | Vindows Undate lets                                                                                                    | uou set uo                                                |  |
| Carl ha          | ompatible with Windows. \<br>w Windows connects to                                                                                                    | Windows Update lets<br>Windows Update for                                                                                                    | you set up<br>drivers.                                    |  |
| α<br>hα          | Driver Signing lets you mak<br>ompatible with Windows. \<br>ow Windows connects to<br>Driver Signing                                                                       | Windows Update lets<br>Windows Update for<br>Windows I                                                                                                    | you set up<br>drivers.                                    |  |
|                  | mer signing lets you make<br>ompatible with Windows: \<br>w Windows connects to<br>Driver Signing                                                                          | Windows Update lets Windows Update for Windows I                                                                                                    | you set up<br>drivers.                                    |  |
| Hardware P       | wer signing lets you make<br>ompatible with Windows: \<br>wwWindows connects to<br>Driver Signing                                                                          | Vindows Update lets<br>Windows Update for<br>Windows I                                                                                                    | you set up<br>drivers.                                    |  |
| Hardware Pr      | wer signing lets you make<br>ompatible with Windows. Vo<br>Windows connects to<br>Driver Signing<br>rofiles<br>ardware profiles provide a<br>ferent hardware configure     | way for you to set up<br>tions.                                                                                                    | Jpdate                                                    |  |
| Hardware Pr      | wer signing lets you make<br>sompatible with Windows. \<br>www.indows.connects to<br>Driver Signing<br>tofiles<br>andware profiles provide a<br>fferent hardware configura | way for you to set up<br>stions.                                                                                                    | vou set up<br>drivers.<br>Jpdate                          |  |
| Hardware P<br>di | Inversigning lets you make<br>ompatible with Windows. Now Windows So<br>Driver Signing<br>Tolies<br>andware profiles provide a<br>fiferent hardware configura              | windows Update lets<br>Windows Update for<br>Windows I<br>way for you to set up<br>stions.                                                                                                    | Version are<br>you set up<br>drivers.<br>Jpdate           |  |
| Hardware P       | wer signing lets you make<br>ompatible with Windows. to<br>w Windows connects to<br>Driver Signing<br>nofiles<br>ardware profiles provide a<br>filerent hardware configura | windows Update lets<br>Windows Update for<br>Windows Update for<br>Windows I<br>way for you to set up<br>ations.                                                                                                    | vou set up<br>drivers.<br>Jpdate<br>and store<br>Profiles |  |

Double click on **Ports(COM & LPT)**, find out the COM number and write it down (in the following figure, the USB2COM converter uses a Prolific chipset and the assigned port number is COM1)

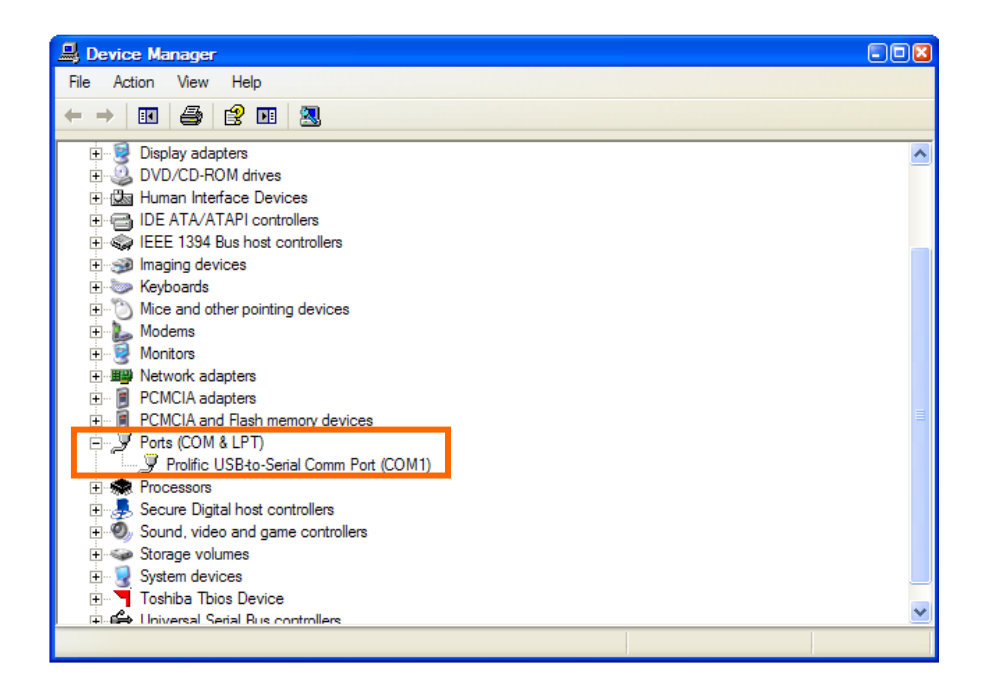

# 2. Download software and firmware from iOptron wbesite:

Go to iOptron website, <u>www.iOptron.com</u>, click on **Download** tab. Locate **CEM60 Firmware** under **Software/Firmware Upgrades** catalog on the left part of the screen, and click on it.

Download and save Upgrade Utility software, 8407 and/or iEQ45 board software as needed.

## 3. Upgrade 8407 hand controller firmware:

- (1) Connect 8407 hand controller to the HBX port of a CEM60 mount. Make sure the mount power is OFF;
- (2) Connect RJ9 plug into the serial port (the small one with 4 pins) of a 8407 hand controller and the 9-pin RS232 connector to your computer's RS232 port (or RS232 port of the USB2COM converter);
- (3) Hold **ENTER** button of the hand controller while switch the ON/OFF button to turn the mount power on;
- (4) Locate download software and click on Upgrade Utility.exe:

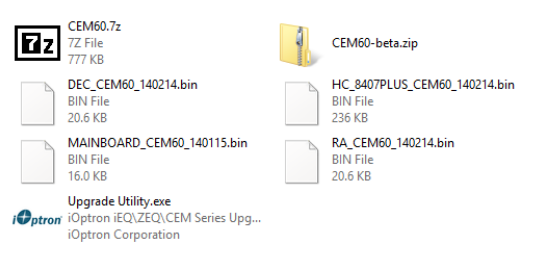

(5) An iOptron Upgrade Utility window will display. Click on Browse:

| ⊷ iOptron 8407/8408 Upgrade Utility 1.2 🛛 – 🗖 🌄 |                                       |                                  |  |        |  |
|-------------------------------------------------|---------------------------------------|----------------------------------|--|--------|--|
| File Name<br>COM port<br>Status                 | · · · · · · · · · · · · · · · · · · · | FileType/Address<br>File Version |  | Browse |  |
|                                                 |                                       | Upgrade                          |  |        |  |

(6) Select hand controller firmware HC\_8407PLUS\_CEM60\_140214.bin and click Open

| ø                      |      | Ope        | n              |              |          |        | × |
|------------------------|------|------------|----------------|--------------|----------|--------|---|
| 🛞 🏵 🔹 🕇 퉬 « Firmware 🕨 | 2014 | 10214 Beta | ~ ¢            | Search 20140 | 214 Beta |        | 9 |
| Organize 🔻 New folder  |      |            |                |              | • ==     |        | 0 |
| 🔶 Favorites            | ^    | Name       |                | ^            |          |        |   |
| Desktop                |      | CEM60      | ).7z           |              |          |        |   |
| 🎉 Downloads            |      | CEM60      | )-beta.zip     |              |          |        |   |
| Recent places          |      | DEC_C      | EM60_140214.b  | in           |          |        |   |
| 🔒 Google Drive         |      | HC_84      | 07PLUS_CEM60   | _140214.bin  |          |        |   |
|                        |      |            | BOARD_CEM60    | 140115.bin   |          |        |   |
| land SkyDrive          |      | RA_CE      | M60_140214.bir | n            |          |        |   |
|                        |      | - Upgrad   | le Utility.exe |              |          |        |   |
| 🔣 Homegroup            |      |            |                |              |          |        |   |
|                        |      |            |                |              |          |        |   |
| This DC                | ~    | <          |                |              |          |        | > |
| File name: HC 1        | 8407 | PLUS CEM60 | 140214 bin     |              |          |        | ~ |
| 1100                   |      |            |                |              |          |        |   |
|                        |      |            |                | Open         |          | Cancel |   |
|                        |      |            |                |              |          |        |   |

(7) The **FileType** and **Version** will be verified and displayed. Click on pull down menu of the COM port and select the COM port number. Here is **COM1**.

| 🛶 iOptron 8407/8408 Upgrade Utility 1.2 🛛 – 🗆 💌 |                                                                                                    |                  |                 |   |  |
|-------------------------------------------------|----------------------------------------------------------------------------------------------------|------------------|-----------------|---|--|
| File Name                                       | C:\Users\Kevir                                                                                                    | n.Lenovo-KZ\E    | 08_ Browse      | ] |  |
| COM port                                        | ~                                                                                                    | FileType/Address | Hand Controller | 1 |  |
| Status<br>File verified                         | COM1<br>COM2<br>COM3<br>COM4<br>COM5<br>COM6<br>COM7<br>COM8<br>COM7<br>COM8<br>COM10<br>COM10<br>COM11<br>COM12<br>COM13<br>COM14<br>COM15<br>COM15 | File Version     | 140214          |   |  |

(8) Click on **Upgrade** button to start the process. Exit Upgrade Utility after upgrade successfully.

| 🖡 iOptron 8407/8408 Upgrade Utility 1.0                                                                                                    | 🦂 iOptron 8407/8408 Upgrade Utility 1.0                                                                                                    |
|----------------------------------------------------------------------------------------------------|----------------------------------------------------------------------------------------------------|
| File Name       C:\Documents and Settings       To:\My Docx       Browse         COM port       COM1       FileType/Address       Hand Controller         File Version       120224         Status       Connecting       Connected.         Upgrading       Upgrading | File Name       C:\Documents and Settings\Kevin Zou\My Doct       Browse         COM port       COM1       FileType/Address       Hand Controller         File Version       120224         Status       Connecting       Connected.       Upgrading         Upgrade successful!       Upgrade successful!       Image: Consection of the successful image: Consection of the successful image: Consection of th |
| Upgrading                                                                                                    | Upgrade                                                                                                    |

(9) Power cycle the mount.

# *If the upgrade process was disrupted, wrong firmware was loaded, or the upgrade was failed, just start this process over again. Make sure a correct COM port is selected.*

#### 4. Upgrade CEM60 main control board firmware:

- (1) Connect 8407 hand controller to the HBX port of a CEM60 mount. Make sure the mount power is OFF;
- (2) Connect RJ9 plug into the RS232 port on the CEM60 mount side panel and the 9-pin RS232 connector to your computer's RS232 port (or RS232 port of the USB2COM converter); DO NOT plug the RJ9 connector into any other port on the CEM60 panels. It may damage the control board(s);
- (3) Locate download software and click on Upgrade Utility.exe;
- (4) Click on **Browse** in iOptron Upgrade Utility window. Select main board firmware MAINBOARD\_CEM60\_140115.bin and click **Open**;
- (5) Click on pull down menu of the COM port and select the COM port number. Here is **COM1**. Click on **Upgrade** button;
- (6) Switch the ON/OFF button to turn the mount power on. The upgrading process will begin. After the firmware upgraded successfully, exit the Upgrade Utility program;
- (7) Power cycle the mount.

#### 5. Upgrade CEM60 R.A. or DEC control board firmware:

You can only upgrade either R.A. or DEC control board firmware at a time. You have to power cycle the mount before upgrading the other board.

#### Make sure the main board is working properly.

- (1) Connect 8407 hand controller to the HBX port of a CEM60 mount. Make sure the mount power is OFF;
- (2) Connect RJ9 plug into the RS232 port on the CEM60 mount side panel and the 9-pin RS232 connector to your computer's RS232 port (or RS232 port of the USB2COM converter); DO NOT plug the RJ9 connector into any other port on the CEM60 panels. It may damage the control board(s);
- (3) Switch the ON/OFF button to turn the mount power on;
- (4) Locate download software and click on Upgrade Utility.exe;

- (5) Click on Browse in iOptron Upgrade Utility window. Select R.A. or DEC board firmware, such as RA\_CEM60\_140214.bin and click Open;
- (6) Click on pull down menu of the COM port and select the COM port number. Here is COM1. Click on Upgrade button. The upgrading process will begin. Ignore any prompt or error message displayed on the hand controller during firmware upgrading;
- (7) After the firmware upgrade finished, exit the Upgrade Utility program;
- (8) Power cycle the mount;
- (9) Go proceed for the other control board firmware upgrading.

## 6. Calibration CEM60-EC High Precision Encoder:

CEM60-EC version needs to perform encoder calibration after the firmware upgrade to ensure precise tracking.

To calibrate the encoder:

1) Turn off the mount;

2) Hold number "2" on the hand controller, then turn the mount power on, keep holding the #2 key until the calibration started automatically;

3) After the mount stopped, turn off the mount, and turn on again.

The calibration mode will perform a "**Search Zero Position**" first. Then the mount will swing to the eastern side and start to calibrate the encoder itself. The mount will stop after the calibration is finished. The total procedure may take a few minutes.

#### 7. Common Errors During Firmware Upgrade:

(1) Can not open COM port:

- Wrong COM port is selected;
- A mount is not connected;
- A USB to RS232 converter driver is not installed or corrupted;
- A USB to RS232 converter does not work properly

(2) Connection failed:

- COM port conflict or used by other program. Close other program and try it again;
- RJ9 plugged into a wrong socket
- Broken RJ9 to RS232 cable
- A USB to RS232 converter does not work properly

(3) Upgrade stopped in the middle or failed

- Broken RJ9 o RS232 cable
- A USB to RS232 converter does not work properly